Программа используется для:

- предварительного нагрева стола перед печатью,
- смены пластика,
- контроля температуры,
- настройки оси Z и других настроек.

## Ссылка для скачивания архива программы

Щёлкаем на скачанный архив и переносим папку из архива в удобное, для нас, место. Подключаем 3D принтер к компьютеру и в сеть 220в. Входим в папку и щёлкаем по файлу pronterface.exe

Блок подключения 3D принтера.

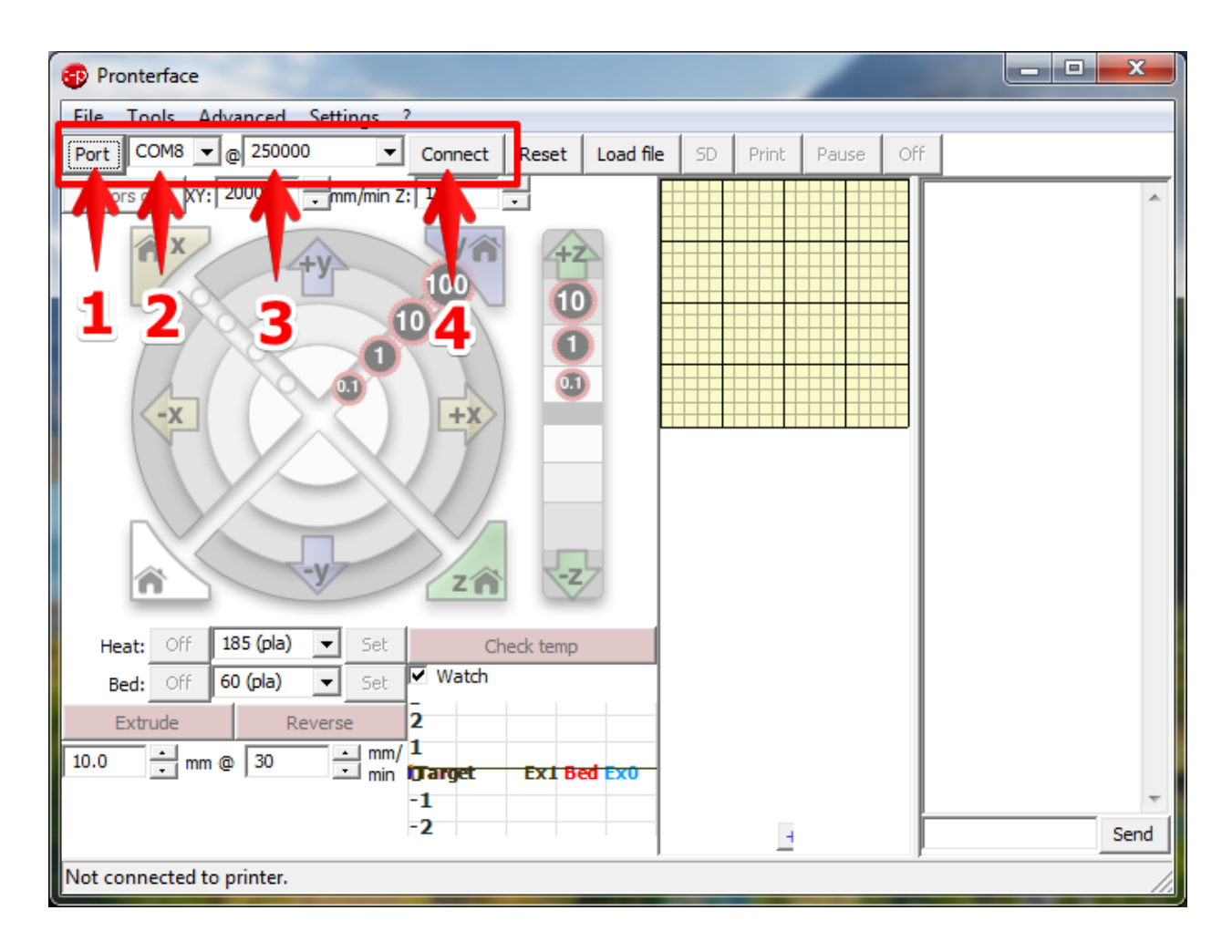

- 1 Кнопка автоматического определения подключенного СОМ порта.
- 2 Выбранный СОМ порт.
- 3 Скорость обмена данными.
- 4 Кнопка подключения 3D принтера к программе управления.

Подключаем 3D принтер.

| Pronterface                                                                                                    | _ <b>D</b> X                                                                                                    |  |  |
|----------------------------------------------------------------------------------------------------|----------------------------------------------------------------------------------------------------|--|--|
| File Tools Advanced Settings ?                                                                                                    |                                                                                                    |  |  |
| Port COM8 🗨 @ 250000 💌 Disconnect Reset Load file SD Print Pause (                                                                                                    | Off                                                                                                    |  |  |
| Port COMB C @ 250000 C pisconnect Reset Load nie SD Print Pause C<br>Motors off XY: 2000 ÷ mm/min Z: 150 ÷<br>Theat: Off 185 (pla) ▼ Set Check temp<br>Bed: Off 60 (pla) ▼ Set ♥ Watch | echo:Maximum<br>Acceleration (mm/s2):<br>echo: M201 X500 Y500<br>Z100 E10000<br>echo:Acceleration:<br>S=acceleration, T=retract<br>acceleration<br>echo: M204 S1500.00<br>T3000.00<br>echo:Advanced variables:<br>S=Min feedrate (mm/s),<br>T=Min travel feedrate<br>(mm/s), B=minimum<br>segment time (ms),<br>X=maximum XY jerk<br>(mm/s), Z=maximum Z<br>jerk (mm/s), E=maximum<br>E jerk (mm/s), E=maximum<br>E jerk (mm/s)<br>echo: M205 S0.00 T0.00<br>B20000 X19.00 Z0.40<br>E5.00<br>echo:Home offset (mm):<br>echo: M206 X0.00 Y0.00<br>Z0.00 |  |  |
| Extrude     Reverse     25     Bed Ext       10.0     •     mm @     30     •     mm//     15       10     •     min     10     5     5     6                                          | echo:PID settings:<br>echo: M301 P13.19<br>I0.66 D65.46<br>echo:SD init fail                                                                                                    |  |  |
| T:23.0 /0.0 B:23.6 /0.0 T0:23.0 /0.0 @:0 B@:0                                                                                                    |                                                                                                    |  |  |

Текстовое поле вывода информации 3D принтером. Если нет слова ERROR, значит включение прошло без ошибок.

Если же видим надпись Connecting..., значит программа не может подключиться к 3D принтеру. Проверяем подключение USB кабеля или перебираем COM порты из выпадающего списка.

Перемещение сопла и стола по осям XYZ.

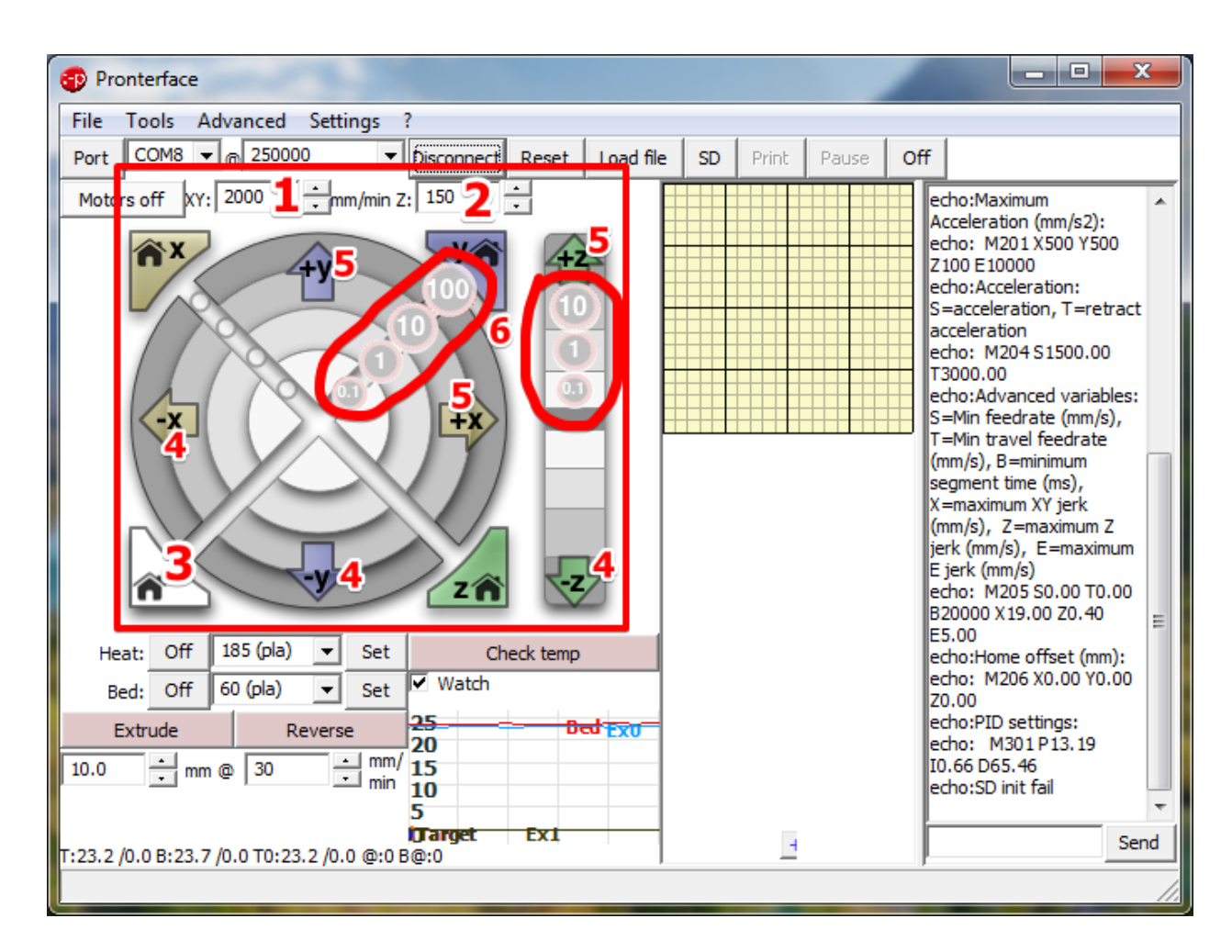

Устанавливаем скорости перемещения:

- 1 по осям Хи Ү
- 2 по оси Z

Скорость также зависит от ускорения, задаваемого в прошивке.

Для начала перемещения сопла или стола нужно 3D принтер вывести в нули. Для этого нажимаем кнопку Home (3). После касания концевых датчиков по XYZ установятся максимальные координаты, т.к. ноль находится на поверхности стола в левом ближнем углу. И все ручные перемещения начинаются в «минус», направление (4). Перемещения осуществляются фиксированными отрезками (6): 0.1мм, 1мм, 10мм, 100мм. После выхода в нули поле перемещения устанавливается и ограничивается из прошивки. При перемещении обращайте внимание на клипсы-прижимы стекла.

Управление нагревом сопла.

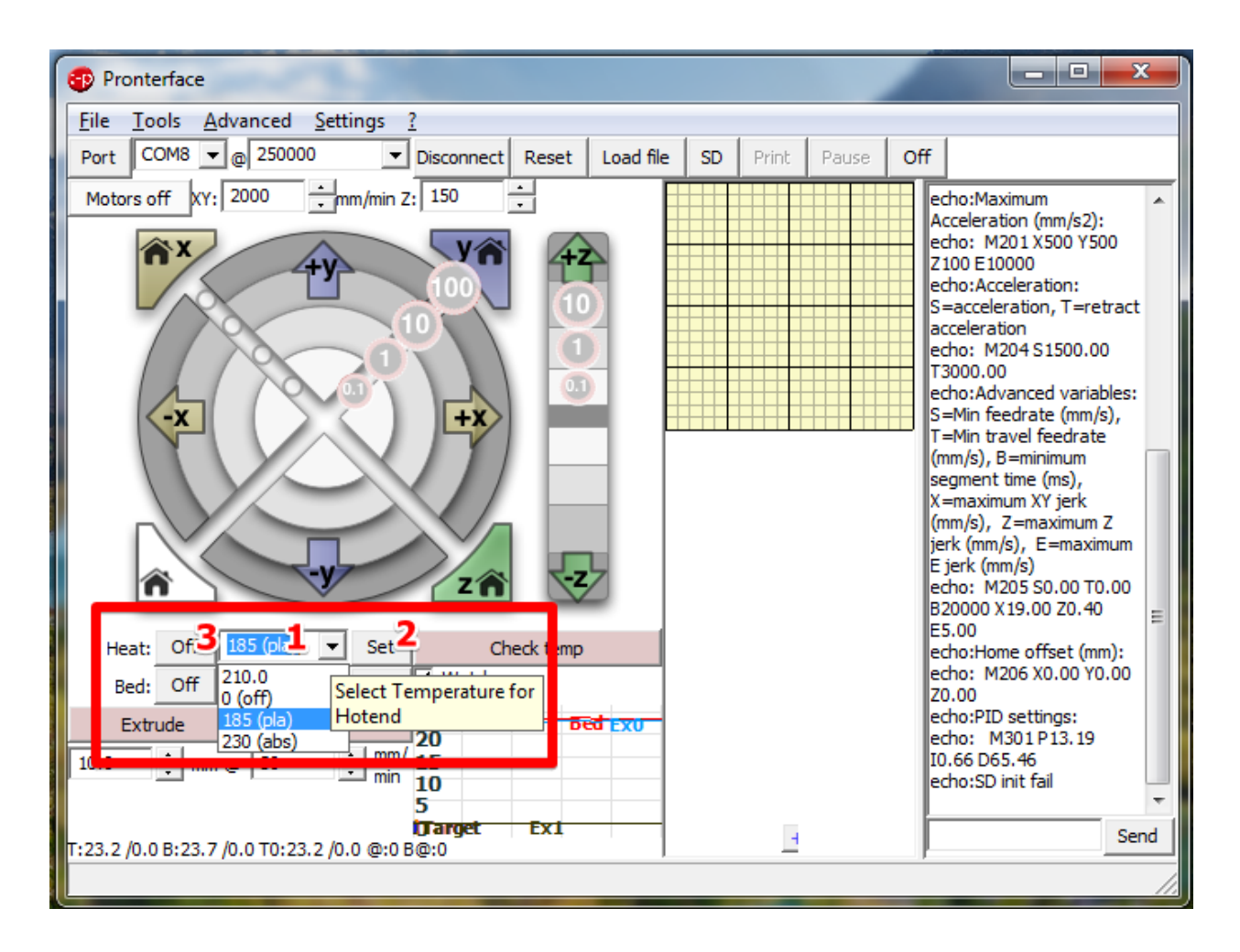

1 — Выбираем или устанавливаем вручную температуру сопла. Температура зависит от типа пластика PLA или ABS и типа сопла (индивидуально). Обычно PLA 180-210 градусов, ABS 230-275 градусов. В прошивке установлено ограничение температуры.

- 2 Нажимаем кнопку Set для начала прогрева сопла.
- 3 Кнопка отключения нагрева сопла.

Управление нагревом стола.

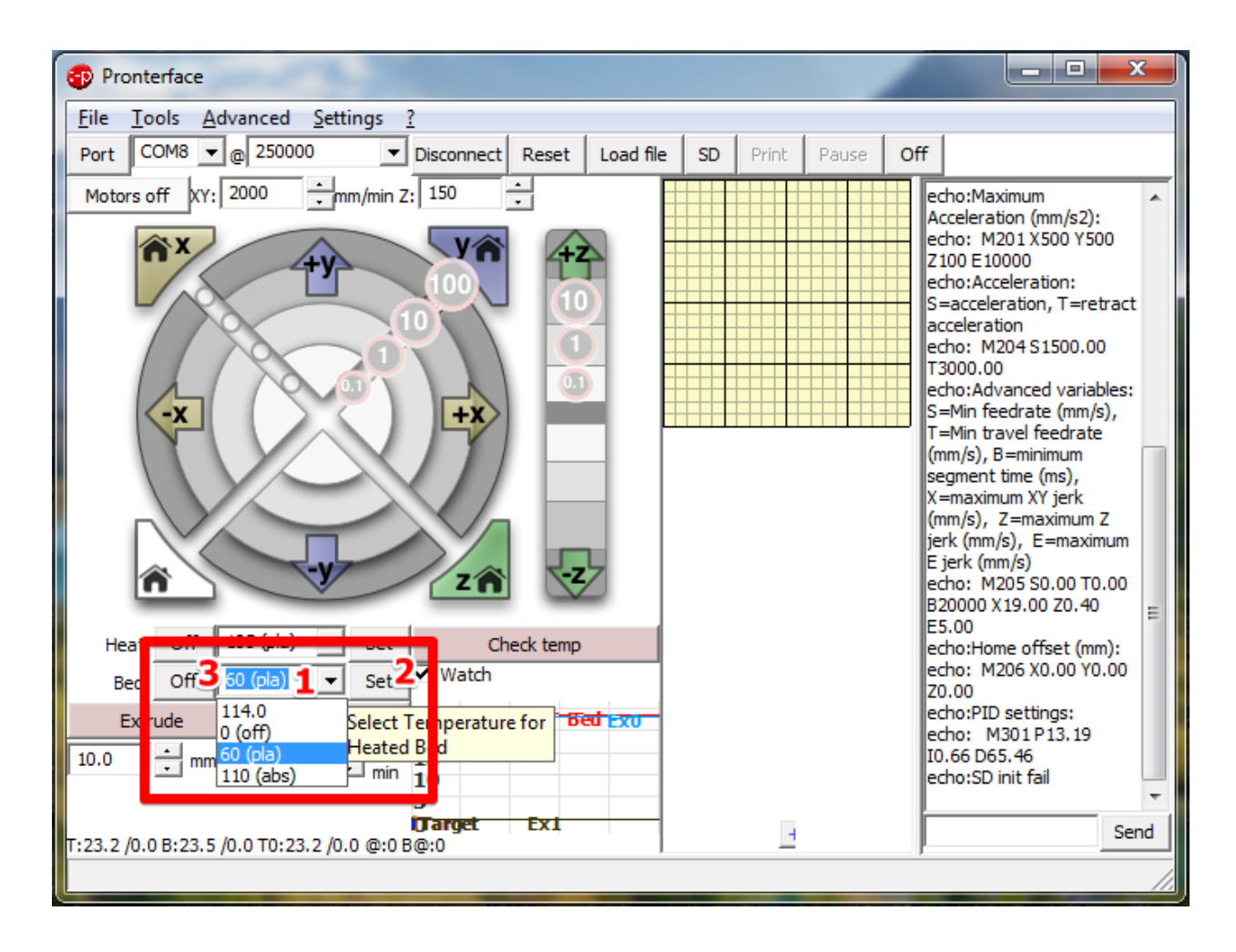

Здесь всё аналогично нагреву сопла, кроме температуры. При охлаждении пластика происходит усадка и углы детали отлипают от стола (деламинация). Для борьбы с деламинацией прогревают нижнюю часть детали. Для ABS 105-115 градусов, для PLA 70 градусов, при печати на каптоновом скотче. PLA можно печатать на синем скотче без нагрева стола.

## Мониторинг температуры.

| Pronterface                                                           |                    |               |                                                                                                    |  |
|-----------------------------------------------------------------------|--------------------|---------------|----------------------------------------------------------------------------------------------------|--|
| <u>File T</u> ools <u>A</u> dvanced <u>S</u> ettings <u>?</u>         |                    |               |                                                                                                    |  |
| Port COM8 🕶 @ 250000 💌 Disconnect Reset                               | Load file SD       | Print Pause O | ff                                                                                                    |  |
| Motors off XY: 2000 + mm/min Z: 150 +                                 |                    |               | echo:Maximum<br>Acceleration (mm/s2):<br>echo: M201 X500 Y500<br>Z100 E10000<br>echo:Acceleration:<br>S=acceleration, T=retract<br>acceleration<br>echo: M204 S1500.00<br>T3000.00<br>echo:Advanced variables:<br>S=Min feedrate (mm/s), |  |
|                                                                       | 32                 |               | T=Min travel feedrate<br>(mm/s), B=minimum<br>segment time (ms),<br>X=maximum XY jerk<br>(mm/s), Z=maximum Z<br>jerk (mm/s), E=maximum<br>E jerk (mm/s)<br>echo: M205 S0.00 T0.00<br>B20000 X19.00 Z0.40                                 |  |
| Heat: Off 185 (pla) ▼ Set Check tem   Bed: Off 50 (pla) ▼ Set ✓ Watch | p                  |               | E5.00<br>echo:Home offset (mm):<br>echo: M206 X0.00 Y0.00<br>Z0.00                                                                                                    |  |
| Extrude Reverse 25<br>10.0 : mm @ 30 : mm mir 15<br>10 5              | <del>Jed Ext</del> |               | echo:PID settings:<br>echo: M301P13.19<br>I0.66 D65.46<br>echo:SD init fail                                                                                                    |  |
| T:23.2 /C B:23.7 / .0 T0:23.2 /0.0 @:0 b@.0                           |                    | 3             | Send                                                                                                    |  |

- 1 Текущая температура сопла 2 Текущая температура стола
- 3 График изменения температуры

Управление экструдером (выдавливание пластика).

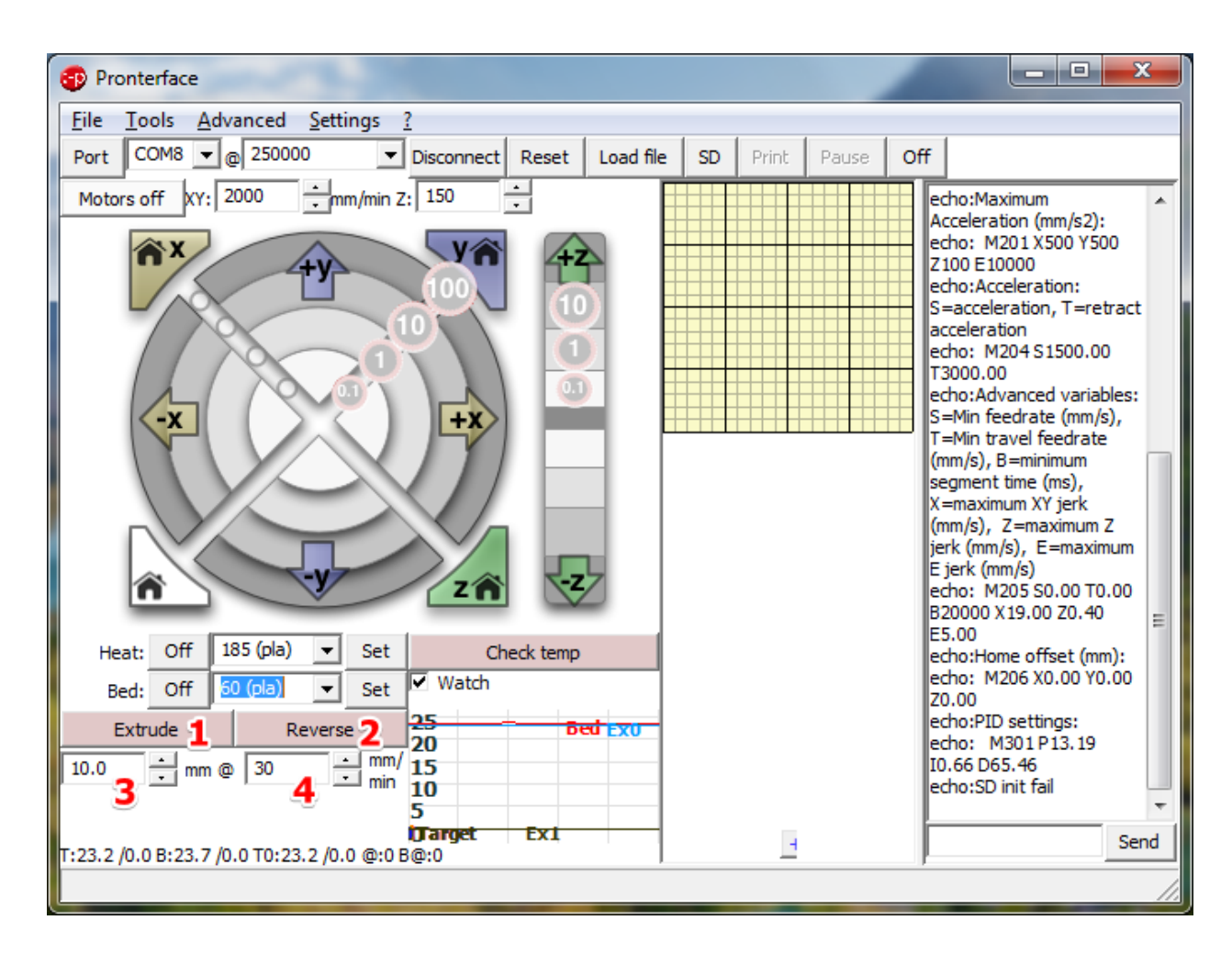

- 1 Выдавливание пластика. Минимальная температура ограничена в прошивке.
- 2 Обратное выталкивание пластика для смены катушки или бобины.
- 3 Длина прутка пластика для перемещения
- 4 Скорость перемещения пластика в экструдере (выдавливание или выталкивание)

Консоль взаимодействия с 3D принтером.

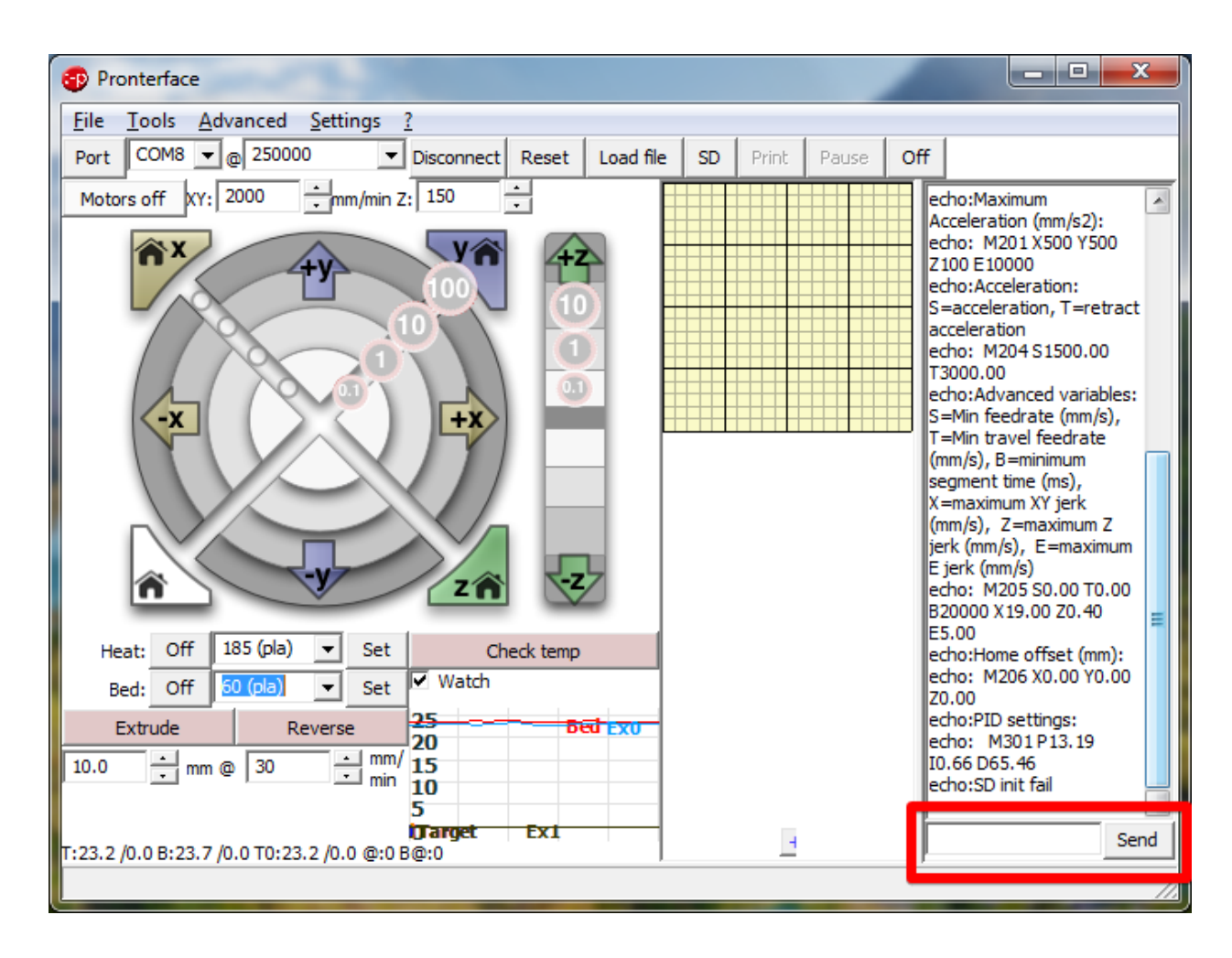

Консоль используется для настройки 3D принтера и в частности оси Z.

Некоторые команды:

М106 включить вентилятор охлаждения детали

М107 выключить вентилятор охлаждения детали

М114 показывает координаты в текущей позиции

М119 сообщает нам состояние концевых датчиков

G1 Перемещение в заданную координату (G1 Z90 — перемещение сопла до Z90)